## 10 PREGLED DOGAĐAJA

Od početka pa sve do zaključenja pojedinog postupka nabavke građe beleže se *događaji*. Kod svake izabrane građe iz spiska događaja mogu se videti detalji postupka nabavke te građe.

- *Postupak* 1. U klasi **Građa** potražimo i izaberemo građu.
  - 2. Na spisku objekata, koji su povezani s građom, izaberemo direktorijum **Događaji**.

Otvara se prozor **Događaji** u kojem je prikazan spisak događaja za građu. Za svaki događaj ispisuje se:

- "T. br." tekući broj
- "Refer. br." identifikacioni broj objekta kod kojeg je izveden događaj, npr. broj stavke narudžbine, stavke računa i sl.
- "Objekt" naziv objekta kod kojeg je izveden događaj
- "Status" status objekta
- "Opis" dodatni opis događaja
- "Uneo" korisničko ime referenta koji je izveo događaj
- "Uneto" datum i vreme izvođenja događaja
- 3. Zatvorimo prozor.